## Logging into Curriculum Management System

Accessing the Curriculum Management System

- To access AKARI click <a href="https://nuig.akarisoftware.com/curriculum/">https://nuig.akarisoftware.com/curriculum/</a>
- Log in using the Federated Access

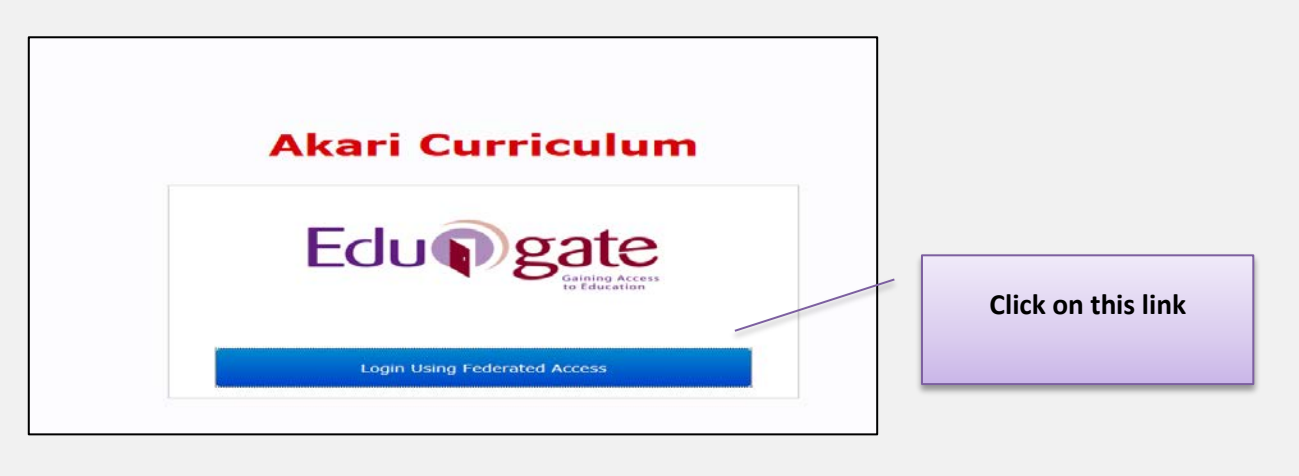

• Enter Username and Password using staff ID and PC password

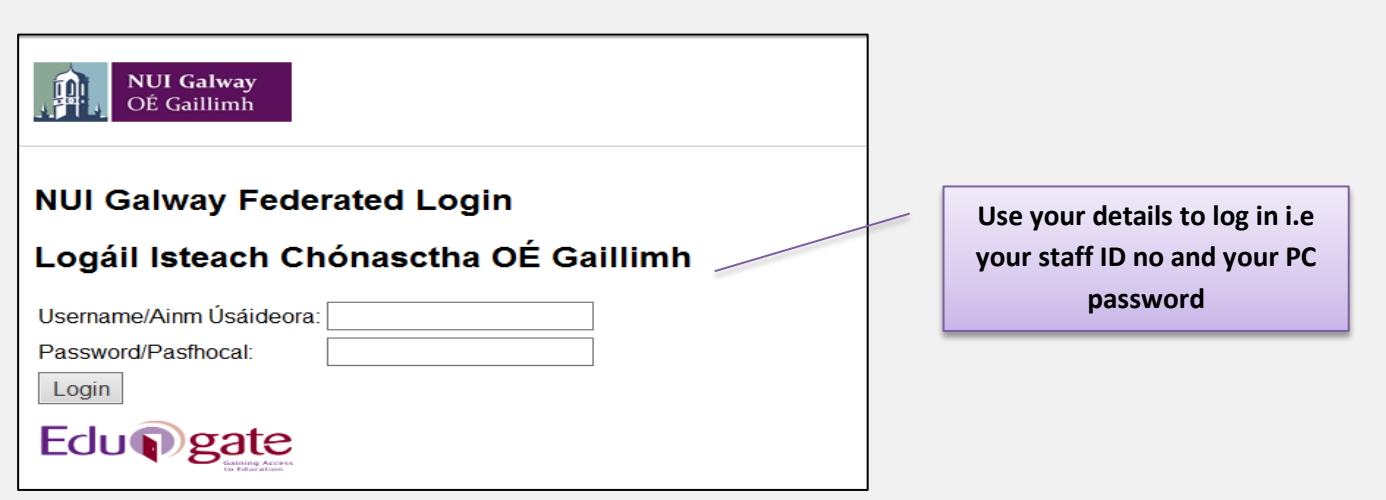

## SUPPORT:

There are three types of support channels for this service depending on the issue/request. However, please visit the <u>Curriculum Management FAQ</u> page before logging a support request.

<u>Technical Issues</u>: All Technical issues such as account creation, access to service and performance issues should be directed to the <u>Service Desk</u>.

<u>Curriculum Issues</u>: Curriculum/Syllabus support queries, issues and requests should be directed to the Syllabus Team in <u>Academic Records</u>. Please visit the <u>Akari Helpdesk</u>.

**CELT:** Issues with adding instructors on blackboard should be directed to CELT

Curriculum Management System (updated October 2017)

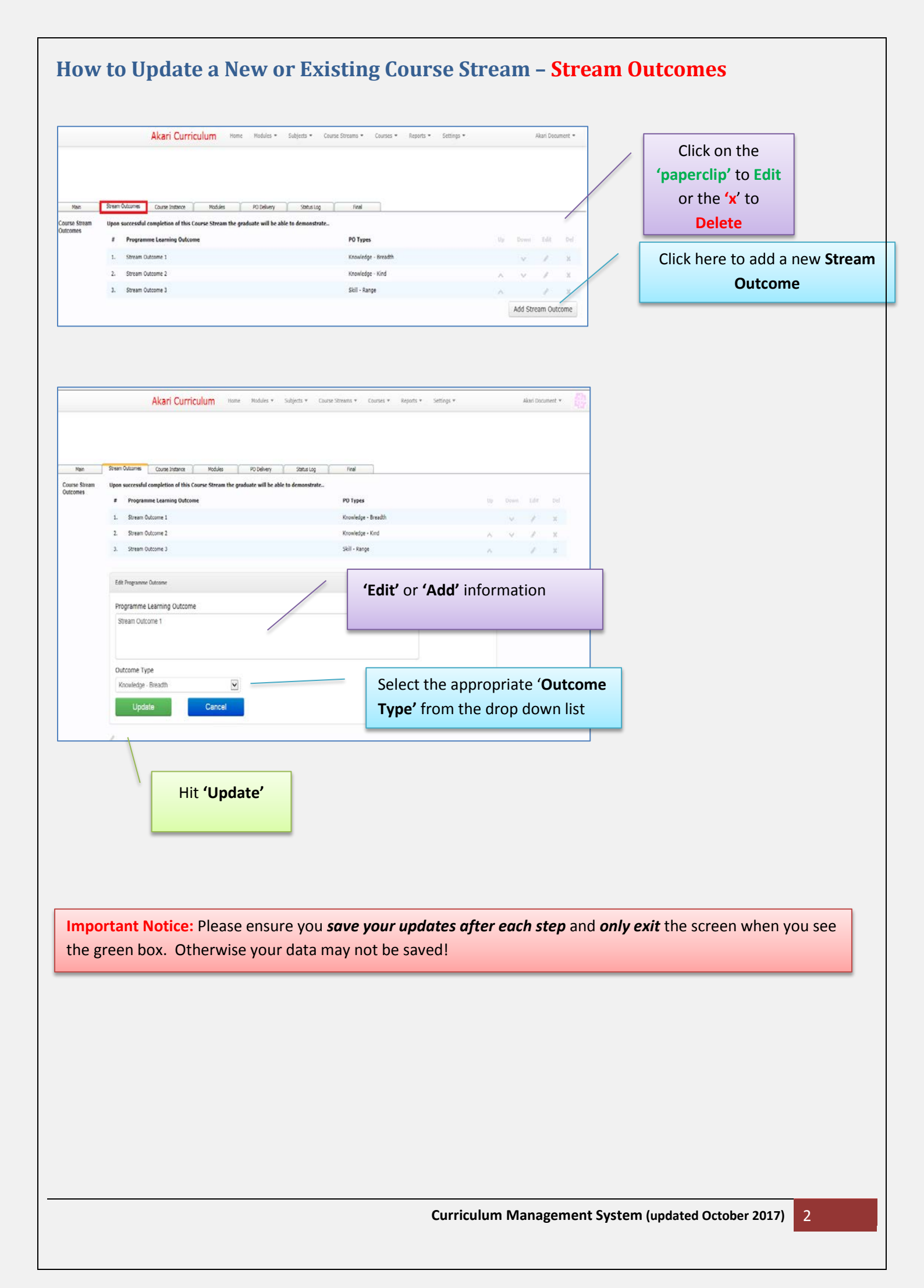